## **IMPRESSION DANS LIBRE OFFICE DANS LE CLASSEUR**

S'il y a plusieurs pages et ne vouloir en imprimer qu'une il faut choisir la fonction « Pages » et ne mettre que le « 1 »

Pour supprimer le texte « Page 1 » dans l'impression d'une page sous « Libre Office » : Lancer dans le « Fichier » le « Aperçu » soit « Ctrl + Maj + O »

Affichage ensuite de la feuille à imprimer,

Dans cet affichage lancer dans le « Fichier » le « Formater la page » puis choisir « Pied de page » et ensuite désactiver le pied de page.

Voir ci-dessous une image de cette intervention :

| calendrier 2023.ods - LibreOffice Calc                      |                                                               |                               |                         |                         |         |
|-------------------------------------------------------------|---------------------------------------------------------------|-------------------------------|-------------------------|-------------------------|---------|
| chier É <u>d</u> ition <u>A</u> ffichage <u>Insertion</u> F | orma <u>t</u> Styles Fe <u>u</u> ille Donnée <u>s O</u> utils | Fe <u>n</u> être Aid <u>e</u> |                         |                         |         |
| i • 🖿 • 🔣 • 🖸 • 🛃 • 🛍 • 🕻                                   | ■          A    り・ペ・  A aby                                   | • • • • • • • •               | X 🖓 🖾 🖬                 | 🖬   Ω • 🏨 📮 📮           |         |
| < < I ▷ ▷ I I Q Q ☑ ] 🕻 ]                                   | +   🔕                                                         |                               |                         |                         |         |
| 1) S                                                        | électionner "Aperçu"                                          |                               |                         |                         |         |
| 2) Dans l'aper                                              | rçu sélectionner "Pied                                        | de page"                      |                         |                         |         |
| 3) Désactiver le pied                                       | de page pour que "Pag                                         | ge 1" dispar                  | aisse<br><sub>023</sub> | Janvier<br>ianvier 2023 |         |
|                                                             | Style de page: Par défaut                                     |                               |                         |                         | × •     |
|                                                             | Gestionnaire Page Bordures Arrière-plan En-                   | tête Pied de page Feuill      | le                      |                         | 25      |
|                                                             | Pied de page                                                  |                               |                         |                         | 1.0     |
|                                                             | Activer le pied de page                                       |                               |                         |                         |         |
|                                                             | 🖾 Même <u>c</u> ontenu sur les pages de droite                | et de gauche                  |                         |                         | Barry . |
|                                                             | Même contenu sur la première page                             | 10000                         |                         |                         | 100     |
|                                                             | Marge gauche :                                                | 0,00 cm                       |                         |                         |         |
|                                                             | Marge <u>d</u> roite :                                        | 0,00 cm 🗘                     |                         |                         |         |
|                                                             | <u>E</u> spacement :                                          | 0,00 cm 🌲                     |                         |                         |         |
|                                                             | <u>H</u> auteur :                                             | 0,50 cm 🗘                     |                         |                         | _       |
|                                                             | ☑ Adaptation dynamique de la hauteur                          |                               |                         |                         | _       |
|                                                             | <u>P</u> lus É <u>d</u> iter                                  |                               |                         |                         |         |
|                                                             |                                                               |                               |                         |                         |         |
|                                                             |                                                               |                               |                         |                         |         |
|                                                             |                                                               |                               |                         |                         | _       |
|                                                             |                                                               |                               |                         |                         |         |
|                                                             |                                                               |                               |                         |                         |         |
|                                                             |                                                               |                               |                         |                         | _       |
|                                                             |                                                               |                               |                         |                         |         |
|                                                             | Aide                                                          |                               | Réinitialiser           | OK Annuler              |         |
|                                                             |                                                               |                               |                         |                         |         |
|                                                             |                                                               | 30                            | lundi<br>mardi          |                         |         |
|                                                             |                                                               |                               |                         |                         |         |
|                                                             |                                                               |                               |                         |                         |         |
|                                                             |                                                               |                               |                         |                         |         |
| 🕽 Rechercher 🔽 🗠                                            | Sout rechercher □ Affichage mis en for                        | me 🗆 Respecter la casse       | e  <i>P</i> a           |                         |         |

L'impression se fera ensuite sans le « Page 1 » en bas de la feuille imprimée.

Cette façon de travailler sera très utile pour le calendrier fait dans un « classeur » de libre office.